| 致     | EPSON 愛用者                                                       |  |  |
|-------|-----------------------------------------------------------------|--|--|
| 文件來源  | EPSON 客服中心                                                      |  |  |
| 主題敘述  | 如何關閉 Epson Software Updater 自動更新功能                              |  |  |
| 適用機型: | L110 \ L220 \ L300 \ L310 \ L355 \ L360 \ L365 \ L380 \ L385 \  |  |  |
|       | L455 \ L485 \ L550 \ L555 \ L565 \ L605 \ L655 \ L805 \ L1110 \ |  |  |
|       | L1455 \ L3110 \ L3116 \ L3150 \ L3156 \ L4150 \ L4160 \ L5190 \ |  |  |
|       | L5196 、L6170 、L6190 、L6580 、L14150 、L15160 、M1120 、             |  |  |
|       | M1170 · M2110 · M2120 · M2140 · M2170 · M3170 · M15140          |  |  |
|       | XP-2101 \ XP-4101 \ XP-202 \ XP-225 \ XP-245 \ XP-402 \         |  |  |
|       | XP-422 \ XP-442 \ XP-701 \ XP-721 \ XP-15010 \ WF-2521 \        |  |  |
|       | WF-2631、WF-2651、WF-2831、WF-2861、WF-3521、                        |  |  |
|       | WF-3541、WF-3621、WF-3721、WF-3821、WF-6091、                        |  |  |
|       | WF-7011、WF-7111、WF-7211、WF-7611、WF-7711。                        |  |  |

內容說明:如何關閉 Epson Software Updater 自動更新功能。

(以連續供墨印表機 L5190,作業系統 WINDOWS10 64-bit 為例)

## <步驟一>

安裝完驅動光碟後,請點選電腦左下角開始->所有程式->Epson Software-> ->Epson Software Updater。

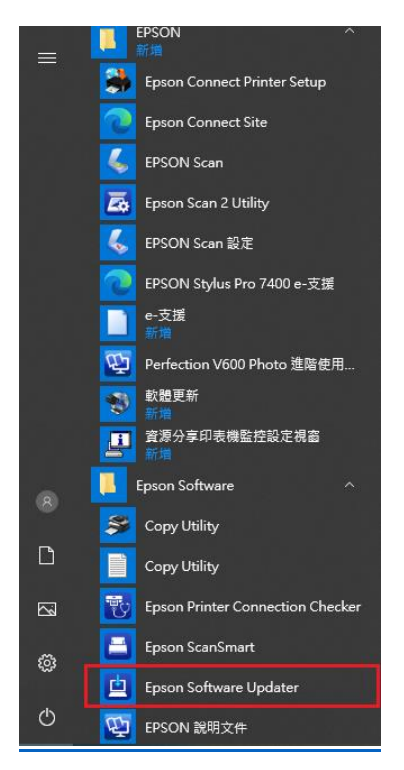

## <步驟二>

點選「自動更新設定」。

| (主担供菜的市场)。 |    |    |          |
|------------|----|----|----------|
| 、 化        |    |    |          |
| BPSON 選取產品 | ~  | 0  |          |
| 基本產品更新     |    |    |          |
| 軟體         | 狀態 | 版本 | 大小       |
|            |    |    |          |
|            |    |    |          |
|            |    |    |          |
| 其他實用軟體     |    |    |          |
| 軟體         | 狀態 | 版本 | 大小       |
|            |    |    |          |
|            |    |    |          |
|            |    |    |          |
| 自動更新設定     |    |    | 全部: - ME |

<步驟三>

結束

選擇您的產品名稱,並將檢查間隔設定為「永不檢查」,然後按下「確定」。

安裝0項目

| Epson Software Updater                                                                 |                          |                                              | ×                                      |
|----------------------------------------------------------------------------------------|--------------------------|----------------------------------------------|----------------------------------------|
| <b>些</b> Software Updater 可以定期                                                         | 檢查更新的軟體,如有更新             | 可通知您。設定檢查更                                   | 新的間隔。                                  |
| 産品名稱<br>EPSON L6190 Series (複件 2)<br>EPSON M2170 Series<br>EPSON XP-243 245 247 Series | 最新的檢查<br>-<br>-<br>-<br> | 1天<br>1週<br>2週<br>1個月<br>2個月<br>永不檢査<br>永不檢本 | Â                                      |
| L3190 56165(制品)                                                                        | 202115151 1 7 04.40.50   | 確定                                           | 10000000000000000000000000000000000000 |

| EI | nd |
|----|----|
|----|----|